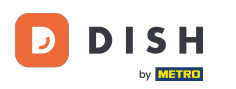

i

## Welcome to DISH Order dashboard. Fist log in to your Business Profile Manager.

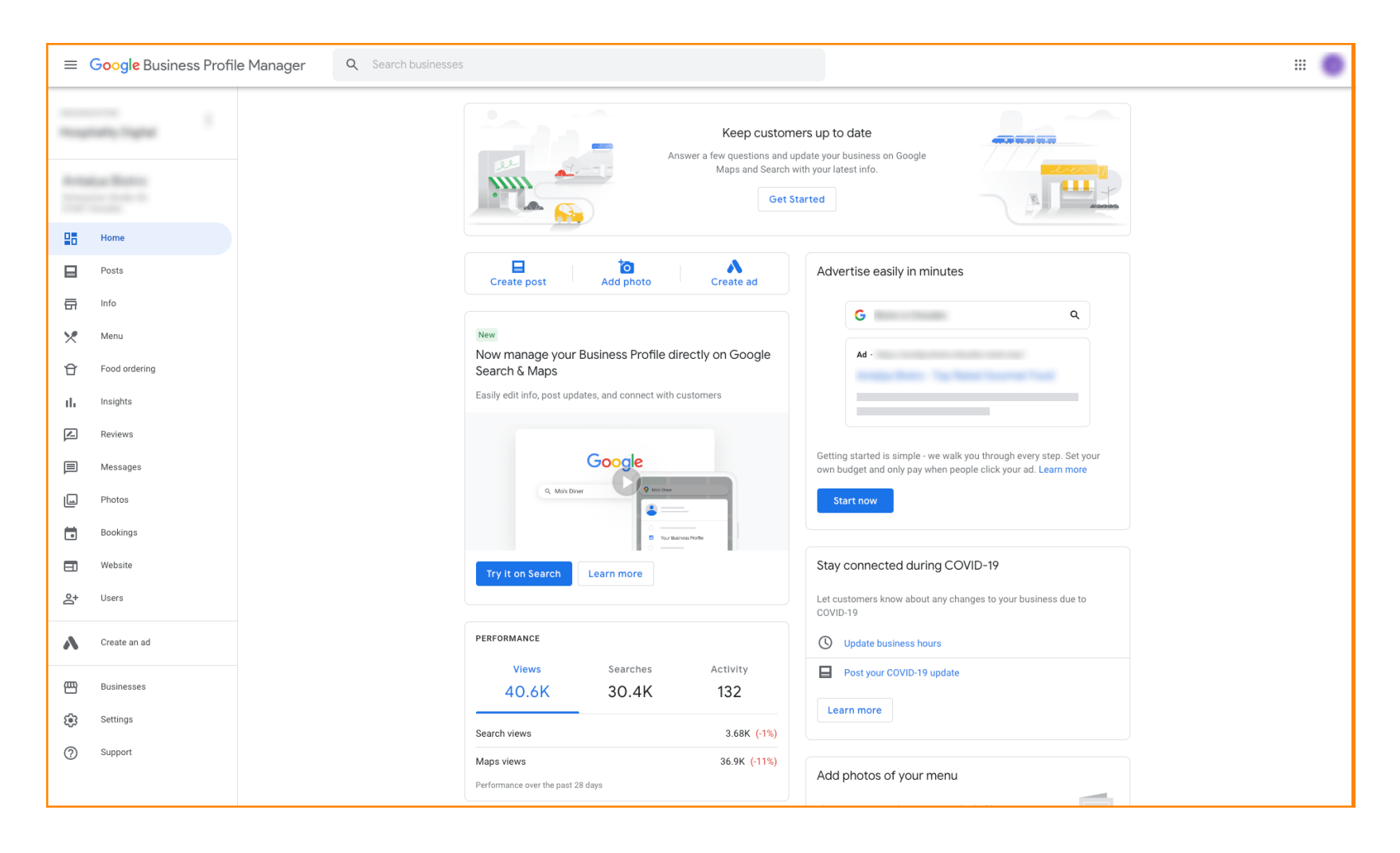

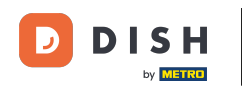

Kako onemogućiti druge pružatelje usluga naručivanja hrane na Googleu

Then visit <u>https://support.google.com/business/contact/business\_food</u> and fill out your information, by clicking on each field. Note: The name of your business must match the name that appears in the Google Profile Manager.

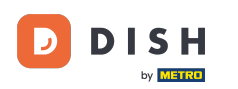

## Kako onemogućiti druge pružatelje usluga naručivanja hrane na Googleu

| e this<br>services, |
|---------------------|

## Select Opt out of working with a specific partner.

| ≡ | Google Business Profile Help                     | Q Describe your issue |                                                                                                    | iii 🔘 |
|---|--------------------------------------------------|-----------------------|----------------------------------------------------------------------------------------------------|-------|
|   |                                                  |                       | You're currently signed in as juliaminhchau.le@hd.digital<br>If this isn't the account associated with your issue, please switch accounts.                                                                                                    |       |
|   |                                                  |                       | What is your name? *                                                                                                    |       |
|   |                                                  |                       | Business name *                                                                                                    |       |
|   |                                                  |                       | As seen in the Google Business Profile Manager.                                                                                                    |       |
|   |                                                  |                       | Business address *                                                                                                    |       |
|   |                                                  |                       | What are you trying to accomplish? *                                                                                                    |       |
|   |                                                  |                       | Select one Sign up for the "Order Online" feature Option: a final selection of the selection of the selectio |       |
|   |                                                  |                       | Opt out of working with a specific partner Opt out of working with a specific partner Technical issues with feature: Order Online button doesn't show on Business Profile                                                                                                    |       |
|   |                                                  |                       | Technical issues with feature: Menu items don't match business offerings Other technical issues                                                                                                    |       |
|   |                                                  |                       | Submit                                                                                                    |       |
|   |                                                  |                       | Some account and system information will be sent to Google, and support calls and chats may be recorded. We will use this<br>information to improve support quality and training, to help address technical issues, and to improve our products and services,<br>subject to our Privacy Policy and Terms of Service.                                                                                                    |       |
|   |                                                  |                       |                                                                                                    |       |
|   | ©2022 Google - Privacy Policy - Terms of Service | English 👻             | Send feedback about our Help Cer                                                                                                    | nter  |

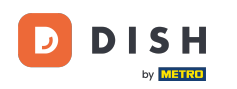

Click on the answer I am not happy with the services provided by the provider. Note: Otherwise the ticket will not get the right priority on Google.

| = | Google Business Profile Help | Q Describe your is | sue |                                                                                                    |                                  | J |
|---|------------------------------|--------------------|-----|----------------------------------------------------------------------------------------------------|----------------------------------|---|
|   |                              |                    |     |                                                                                                    |                                  |   |
|   |                              |                    |     | Business name *                                                                                                    |                                  |   |
|   |                              |                    |     | As seen in the Google Business Profile Manager.                                                                                             |                                  |   |
|   |                              |                    |     | Business address *                                                                                                    |                                  |   |
|   |                              |                    |     |                                                                                                    |                                  |   |
|   |                              |                    |     | What are you trying to accomplish? * Opt out of working with a specific part                                                                |                                  |   |
|   |                              |                    |     | Why would you like to opt out of working with specific partners? *                                                                          |                                  |   |
|   |                              |                    |     | I am not happy with the services provided by the provider(s)                                                                                |                                  |   |
|   |                              |                    |     | The provider(s) is not our preferred provider at this time<br>I did not authorize the provider(s) to fulfill our online orders              |                                  |   |
|   |                              |                    |     | The provider(s) did not take action after multiple tries                                                                                    |                                  |   |
|   |                              |                    |     | O Canada                                                                                                    |                                  |   |
|   |                              |                    |     | If you want to remove a specific provider with whom you have a business<br>the provider's support team. Please refer to our opt out policy. | relationship, you should contact |   |
|   |                              |                    |     | Please describe your opt-out reason.                                                                                                    |                                  |   |
|   |                              |                    |     | Please submit an attachment that describes the concern/issue with the fe<br>No files chosen                                                 | ature.                           |   |
|   |                              |                    |     |                                                                                                    |                                  |   |

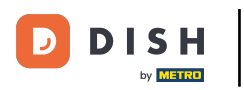

## Click the country you are located in.

| ≡ Google Business Profile Help | Q Describe your issue |                                                                                                    |  |
|--------------------------------|-----------------------|----------------------------------------------------------------------------------------------------|--|
|                                |                       |                                                                                                    |  |
|                                |                       | Business name *                                                                                                    |  |
|                                |                       | As seen in the Google Business Profile Manager.                                                                                                    |  |
|                                |                       | Business address *                                                                                                    |  |
|                                |                       | What are you trying to accomplish? *                                                                                                    |  |
|                                |                       | Opt out of working with a specific part •                                                                                                    |  |
|                                |                       | Why would you like to opt out of working with specific partners? * The provider(s) is not our preferred pro                                                               |  |
|                                |                       | What country are you located in? *  Australia  Germany  United States                                                                                                    |  |
|                                |                       | O Canada                                                                                                    |  |
|                                |                       | If you want to remove a specific provider with whom you have a business relationship, you should contact the provider's support team. Please refer to our opt out policy. |  |
|                                |                       | Please describe your opt-out reason.                                                                                                    |  |
|                                |                       | Please submit an attachment that describes the concern/issue with the feature.<br>No files chosen                                                                         |  |

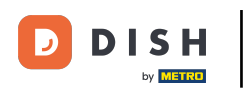

Kako onemogućiti druge pružatelje usluga naručivanja hrane na Googleu

The next step is to select the food ordering provider you want to remove from your restaurant on Google: e.g. Takeaway (Lieferando) or Hospitality Digital (orderdirect)

| $\equiv$ Google Business Profile Help | Q Describe your iss | ue                                                                                                    |  |
|---------------------------------------|---------------------|----------------------------------------------------------------------------------------------------|--|
|                                       |                     | As seen in the Google Business Profile Manager.                                                                                                    |  |
|                                       |                     | Business address *                                                                                                    |  |
|                                       |                     | What are you trying to accomplish? * Opt out of working with a specific part                                                                                              |  |
|                                       |                     | Why would you like to opt out of working with specific partners? * The provider(s) is not our preferred pro *                                                             |  |
|                                       |                     | What country are you located in? * <ul> <li>Australia</li> <li>Germany</li> <li>United States</li> </ul>                                                                  |  |
|                                       |                     | Canada Which provider(s) do you want to opt out of? * Takeaway Other                                                                                                    |  |
|                                       |                     | If you want to remove a specific provider with whom you have a business relationship, you should contact the provider's support team. Please refer to our opt out policy. |  |
|                                       |                     | Please describe your opt-out reason.                                                                                                    |  |
|                                       |                     | Please submit an attachment that describes the concern/issue with the feature                                                                                             |  |

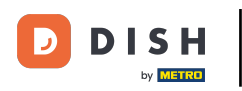

• To complete the process, click on Submit. That's it, you are done.

| ≡ Google Business Profile Help | Q Describe your issue                                                                                                    | 🔘 |
|--------------------------------|----------------------------------------------------------------------------------------------------|---|
|                                | Opt out of working with a specific part                                                                                                    |   |
|                                | Why would you like to opt out of working with specific partners? * The provider(s) is not our preferred pro *                                                             |   |
|                                | What country are you located in? * <ul> <li>Australia</li> <li>Germany</li> <li>United States</li> </ul>                                                                  | 1 |
|                                | O Canada                                                                                                    |   |
|                                | Which provider(s) do you want to opt out of? *          Image: Takeaway         Image: Other                                                                              |   |
|                                | If you want to remove a specific provider with whom you have a business relationship, you should contact the provider's support team. Please refer to our opt out policy. |   |
|                                | Please describe your opt-out reason.                                                                                                    |   |
|                                | Please submit an attachment that describes the concern/issue with the feature.<br>No files chosen<br>+ Choose files                                                       |   |
|                                | Google can ask for feedback about my support experience by email<br>You may receive an email after the case is closed                                                     |   |

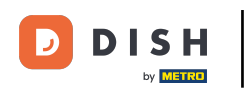

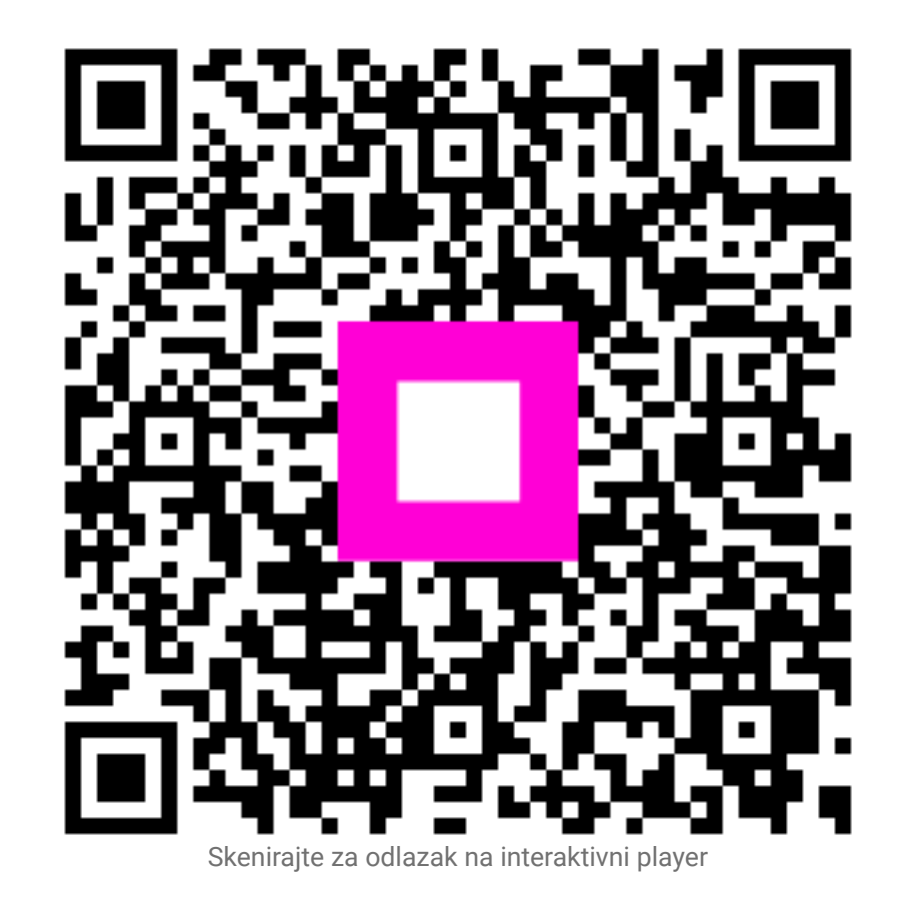